AN\_How to export and import VMS configuration Application Notes

Version <1.1>

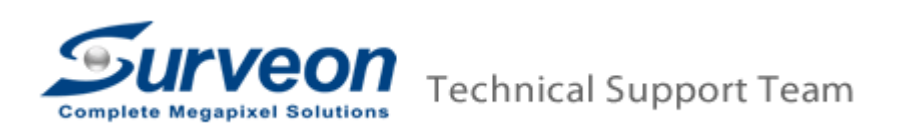

## Preface

If customer wants to reinstall the VMS and keep the previous setting, customer need to export the configuration setting before uninstalling VMS and import the configuration after reinstalling VMS software.

## **Export setting**

A.1 Export the Server Configuration

- 1. Click **Server** in the setup console.
- 2. Click Import/Export icon.
- 3. Select Server Configuration.
- 4. Click **Export** button.

| VMS Console                                             |                                         |                     |                 |
|---------------------------------------------------------|-----------------------------------------|---------------------|-----------------|
| Surve-LippmanNb                                         | General Tasks                           |                     |                 |
| Camera List     Account Manager     Network Parameters  | Alarm Rule Settings                     | View Log            | E-map           |
| Others                                                  | Global Schedule                         | Individual Schedule | Storage         |
| <u>&amp;</u> Account Manager<br><mark>-</mark> & Others | Pre/Post Alarm Recording Settings       | Email               | SMS             |
|                                                         | Digital I/O S Please Select Items to Im | port/Export         | Joystick        |
|                                                         | Other Tasks                             |                     |                 |
|                                                         | Reboot NVF                              |                     | Schedule Reboot |
|                                                         | Audio Input                             |                     | Auto Login      |
|                                                         |                                         | oort                |                 |
|                                                         | Customize Logo                          | Port Mapping        |                 |
|                                                         |                                         |                     |                 |
|                                                         |                                         |                     |                 |
|                                                         |                                         |                     |                 |
|                                                         |                                         |                     |                 |

5. Select the target folder on the USB drive and click **Save** button.

|   | Save                  |                   | <b></b>              | <b>⇒</b> 11   |            | ×      |
|---|-----------------------|-------------------|----------------------|---------------|------------|--------|
| F | Disk Partition        | O:\               |                      | • 0           | 1          | 2      |
|   | Path: O:\             |                   |                      |               |            |        |
| 0 |                       | $\frown$          | $\frown$             | $\sim$        | $\sim$     |        |
| т | Advance<br>Configurat | AVL_patch         | photo                | WSDownl       | debug_log  |        |
| 1 |                       | $\frown$          | $\bigcirc$           | $\bigcirc$    | $\bigcirc$ |        |
| F | NVR2000<br>2.4.7 Upda | 0711_0713<br>MPOP | FastStone<br>Capture | VMS<br>Remote | Russia     |        |
| ļ |                       |                   |                      |               |            |        |
| ١ |                       |                   |                      |               |            |        |
| c | File Name             | Server Cor        | nfiguration 1        |               |            | Save   |
|   | File Type             | Configurat        | tion File (*.cfg     | ı) *.cfg      | •          | Cancel |
| 1 |                       |                   |                      |               |            |        |

A.2 Export the Account List/View Configuration/E-map File

- 1. Click **Domain Server** in the setup console.
- 2. Click Import/Export icon.
- 3. Select Account List.
- 4. Click **Export** button.

| - Surve-LippmanNb Tasks<br>- Sever<br>- Camera List<br>- Auto Scan NVR Add NVR Edit NVR                                                                                                    |          |
|----------------------------------------------------------------------------------------------------|----------|
| Vetwork Parameters                                                                                                    | đ        |
| Account Manager Others DDNS Setting DDNS Setting Limport/Export 2                                                                                                    |          |
| About Clear CMS Data                                                                                                    |          |
| NVR Status                                                                                                    |          |
| - Name IP Online Users Login Tim                                                                                                    | ie       |
| Surve-LippmanNb 172.18     Prease Select items to importization     0 2012-09-10                                                                                                    | 19:32:41 |
| SMRBever 172.18 Account List Account List Account Account Account Account Account Account Account Account Acc |          |
| E-map File                                                                                                    |          |
|                                                                                                    |          |
|                                                                                                    |          |
|                                                                                                    |          |
|                                                                                                    |          |
|                                                                                                    |          |
|                                                                                                    | i        |
|                                                                                                    |          |
|                                                                                                    |          |
|                                                                                                    |          |
|                                                                                                    |          |
|                                                                                                    |          |
|                                                                                                    |          |

5. Select the target folder on the USB drive and click **Save** button.

| Save                  |                   |                      |               |            | ×      |
|-----------------------|-------------------|----------------------|---------------|------------|--------|
| Disk Partition        | O:\               |                      | • 0           | ø 🔛        | P.     |
| Path: O:\             |                   |                      |               |            |        |
| 2                     | $\frown$          |                      | $\sim$        | $\bigcirc$ |        |
| Advance<br>Configurat | AVL_patch         | photo                | WSDownl       | debug_log  |        |
| 0                     | $\bigcirc$        | $\sim$               | $\bigcirc$    | $\bigcirc$ |        |
| NVR2000<br>2.4.7 Upda | 0711_0713<br>MPOP | FastStone<br>Capture | VMS<br>Remote | Russia     |        |
|                       |                   |                      |               |            |        |
|                       |                   |                      |               |            |        |
|                       |                   |                      |               |            |        |
| File Name             | account 1         |                      |               |            | Save   |
| File Type             | XML file (*       | *.xml) *.xml         |               | •          | Cancel |
|                       |                   |                      |               |            |        |

6. Repeat step 3 to 5 for View Configuration and E-map File.

## Import setting

A.3 Import the Server Configuration

- 1. Click Server in the setup console.
- 2. Click Import/Export icon.
- 3. Select Server Configuration.
- 4. Click Import button.

| VMS Console                                                                                                    | □ × |
|----------------------------------------------------------------------------------------------------|-----|
| Surve-LingmanNb     General Tasks       Cameral List     Image: Cameral Tasks       Account Maager     Alarm Rule Settings   View Log E-map                                                                                                    |     |
| Global Schedule                                                                                                    |     |
| Account Manager                                                                                                    |     |
| Import/Export ings Joystick                                                                                                    |     |
| - Othe Contract of the Contract of the Contrac |     |
| Auto Login                                                                                                    |     |
| Export import 4                                                                                                    |     |
| Customize Logo                                                                                                    |     |
|                                                                                                    |     |
|                                                                                                    |     |
|                                                                                                    |     |
|                                                                                                    |     |

5. Select exported **Server Configuration** file to import.

|   | Open                            |            |                  |           |           | ×      |
|---|---------------------------------|------------|------------------|-----------|-----------|--------|
| F | Disk Partition                  | O:\        |                  | •         | ) 🕸 🖽     | ø      |
|   | Path: O:\                       |            |                  |           |           |        |
| [ | 0                               |            | $\sim$           | $\supset$ | $\supset$ |        |
|   | Advance<br>Configurat           | AVL_patch  | photo            | WSDownl   | debug_log |        |
| F |                                 |            |                  |           |           |        |
|   | 2.4.7 Upda                      | MPOP       | Capture          | Remote    | Kussia    |        |
| 4 |                                 |            |                  |           |           |        |
| , | Server<br>Configuratio<br>n.cfg |            |                  |           |           |        |
|   |                                 |            |                  |           |           | -      |
| C | File Name                       | Server Cor | ntiguration.cfg  | 9         |           | Open   |
|   | File Type                       | Configurat | tion File (*.cfg | ))*.cfg   |           | Cancel |

6. After importing the Server Configuration file, click OK button to restart SMR.

|   | Import/Export                                                          |
|---|------------------------------------------------------------------------|
| I | Please Select Items to Import/Export                                   |
|   | Server Configuration                                                   |
|   |                                                                        |
|   |                                                                        |
| c | NVR Server must restart before settings will take effect. Restart now? |
|   | Yes No                                                                 |
| ſ | Export Import                                                          |
|   |                                                                        |

A.4 Import the Account List/View Configuration/E-map File

- 1. Click **Domain Server** in the setup console.
- 2. Click Import/Export icon.
- 3. Select Account List.
- 4. Click Import button.

|   | VMS Console                                               |                         |                                      | □ ×                     |
|---|-----------------------------------------------------------|-------------------------|--------------------------------------|-------------------------|
|   | Surve-LippmanNb                                           | Tasks                   |                                      |                         |
|   | Camera List  Camera List  Camera List  Network Parameters | Auto Scan NVR           | Add NVR                              | Edit NVR                |
|   | Others                                                    |                         | Account Manager                      | VI Manager              |
|   | Account Manager                                           | DDNS Setting            | Import/Export 2                      | Help                    |
|   |                                                           | About                   | Clear CMS Data                       |                         |
|   |                                                           | NVR Status              |                                      |                         |
| - |                                                           | Name IP                 |                                      | Online Users Login Time |
|   |                                                           | 🥥 Surve-LippmanNb 172.1 | Please Select Items to Import/Export | 0 2012-09-10 19:32:41   |
|   |                                                           | SMRServer 172.1         | 3.1 Account List                     |                         |
|   |                                                           |                         | View Configuration                   |                         |
|   |                                                           |                         |                                      |                         |
|   |                                                           |                         |                                      |                         |
|   |                                                           |                         |                                      |                         |
|   |                                                           |                         |                                      |                         |
| 1 |                                                           |                         |                                      |                         |
| 1 |                                                           |                         |                                      |                         |
|   |                                                           |                         |                                      |                         |
|   |                                                           |                         | Export Import                        |                         |
|   |                                                           |                         |                                      |                         |
|   |                                                           |                         |                                      |                         |
|   |                                                           |                         |                                      |                         |
|   |                                                           |                         |                                      |                         |
|   |                                                           |                         |                                      |                         |
|   |                                                           |                         |                                      |                         |
| 1 |                                                           |                         |                                      |                         |

5. Select exported **Account List** file to import.

|   | Open                  |                   |                      |               |            | ×      | 1 |
|---|-----------------------|-------------------|----------------------|---------------|------------|--------|---|
| C | Disk Partition        | O:\               |                      | •             | ) 🕸 🔛      | ø      |   |
|   | Path: O:\             |                   |                      |               |            |        |   |
| 4 | 0                     | 0                 | $\supset$            | $\geq$        | $\supset$  |        |   |
| L | Advance<br>Configurat | AVL_patch         | photo                | WSDownl       | debug_log  |        |   |
| F |                       | $\supset$         | $\bigcirc$           | $\bigcirc$    | $\bigcirc$ |        |   |
|   | NVR2000<br>2.4.7 Upda | 0711_0713<br>MPOP | FastStone<br>Capture | VMS<br>Remote | Russia     |        |   |
|   | account<br>1.xml      |                   |                      |               |            |        |   |
|   | ,<br>File Name        | account 1.        | xml                  |               |            | Open   |   |
|   | File Type             | XML file (*       | *.xml) *.xml         |               | •          | Cancel |   |
|   |                       |                   |                      |               |            | //     |   |

6. Repeat step 3 to 5 for View Configuration and E-map File.